## Ambalaža

# Izvješće o vrsti i količini ambalaže stavljene na tržište

### Uvod

Prema '<u>Pravilniku o ambalaži i otpadnoj ambalaži, plastičnim proizvodima za jednokratnu uporabu i</u> <u>ribolovnom alatu koji sadrži plastiku, (NN 137/2023)</u> [2] ' ljekarna se smatra proizvođačem jer izrađuje magistralne i galenske pripravke koji se pakiraju u ambalažu te prodaje lijekove u vrećicama s logom ljekarne.

Prema navedenom pravilniku ljekarna ima obvezu jednom mjesečno, do 20. dana u mjesecu za prethodni mjesec prijaviti **izvješće proizvođača jednokratne ambalaže (obrazac <u>AOJ</u> <sup>[2]</sup>). Izvješće se prijavljuje Fondu za zaštitu okoliša i energetsku učinkovitost. <sup>[2]</sup>** 

"

Od početka 2025. godine izvješće se šalje preko → <u>Registar proizvođača s proširenom</u> odgovornosti (<u>RPPO</u>) <sup>[2]</sup>

Korisne informacije i više o registru možete naći na linku → <u>https://www.fzoeu.hr/digitalni-rppo-obrazac</u> ⊠ Obveza prijave Fondu kod proizvođača odnosno ljekarne nastaje u trenutku prodaje proizvoda.

## Pregled poslanih izvješća

U opciji **Dokumenti** → **Ambalaža** : **Tablično** klikom na gumb **Osvježi** vidimo popis izvješća o ambalaži poslanih iz ljekarni u Centralni registar.

| Aı                                  | Ambalaža                       |             |             |             |          |                  |  |  |
|-------------------------------------|--------------------------------|-------------|-------------|-------------|----------|------------------|--|--|
| T                                   | Tablično Pojedinačno Parametri |             |             |             |          |                  |  |  |
| Od: 1. 1. 2024. ▼ Do: 31.12.2025. ▼ |                                |             | -           | Dsvježi     |          |                  |  |  |
|                                     | Ljekarna                       |             | Od          | Do          | Poslao   | Primljeno        |  |  |
| 1 Dubrovnik                         |                                | Dubrovnik 2 | 01.01.2025. | 28.02.2025. | Ed Borel | 18.03.2025 09:05 |  |  |

U kartici **Pojedinačno** imamo pregled izvještaja o ambalaži za odabranu ljekarnu.

| Ambalaža                         |                                |                                            |                 |                    |                   |    |  |  |
|----------------------------------|--------------------------------|--------------------------------------------|-----------------|--------------------|-------------------|----|--|--|
| T                                | Tablično Pojedinačno Parametri |                                            |                 |                    |                   |    |  |  |
| Od: 1.1.2025. ▼ Do: 28.2.2025. ▼ |                                |                                            |                 |                    |                   |    |  |  |
| Ljekarna: Dubrovnik 2 Primlje    |                                |                                            |                 | no: 18. 3 .2025. 🔄 | Korisnik: Ed Bore | al |  |  |
|                                  |                                | Pakiranje                                  | Šifra pakiranja | Masa               | Količina          |    |  |  |
|                                  | 1 PLASTIKA (ostali polimeri)   |                                            | 1013            | 259,42             | 20                |    |  |  |
|                                  | 2                              | STAKLO - pića, osim mlijeka i tekućih mlij | 1019            | 0,00               | 0                 |    |  |  |
|                                  | 3                              | PLASTIČNE VREĆICE ZA NOŠENJE S DE          | 1024            | 10.531,99          | 849               |    |  |  |

#### Spremanje izvješća u Excelu

U tabličnom prikazu označavanjem jednog ili više izvještaja možemo generirati Obrazac AOJ 🖾 za svaku ljekarnu **pojedinačno** klikom na gumb **Excel**.

Ako želimo generirati jedan Obrazac AOJ 🖾 za sve ljekarne skupno, označimo sve izvještaje ljekarni i kliknemo na gumb Excel sumarno.

| Ambalaža                                  |                                |                               |       |              |                            |  |  |  |
|-------------------------------------------|--------------------------------|-------------------------------|-------|--------------|----------------------------|--|--|--|
| Tablično                                  | Tablično Pojedinačno Parametri |                               |       |              |                            |  |  |  |
| 0d: 1.1.2024. ▼ Do: 31.12.2025. ▼ Osvježi |                                |                               |       |              |                            |  |  |  |
|                                           | Ljekarna                       | Od Do 01.01.2025. 28.02.2025. |       | Poslao       | Primljeno 18.03.2025 09:05 |  |  |  |
| 1                                         | Dubrovnik 2                    |                               |       | Ed Borel     |                            |  |  |  |
|                                           |                                |                               |       |              |                            |  |  |  |
| Ljekarna                                  |                                |                               | Excel | xcel sumarno |                            |  |  |  |

Matične podatke na izvještaju program ispunjava iz podataka upisanih u kartici Parametri.

| Ambalaža                       |                 |  |  |  |  |
|--------------------------------|-----------------|--|--|--|--|
| Tablično Pojedinačno Parametri |                 |  |  |  |  |
| Kontakt osoba:                 | Test            |  |  |  |  |
| E-mail:                        | email@gmail.com |  |  |  |  |
| Telefon:                       | 01/123-456      |  |  |  |  |
| Faks:                          | 01/654-321      |  |  |  |  |

Program će excel datoteke (pojedinačne i sumarne) **automatski** spremiti u excel direktorij koji je odabran u opciji **Sistem** → **Opcije i parametri** → **Direktoriji**.

| Matični podaci | Direktoriji | Parametri      | Registri    | Dokumenti      | E-mail | HALMED | Web sh | iop Art | tikli u ljeka |
|----------------|-------------|----------------|-------------|----------------|--------|--------|--------|---------|---------------|
| Direktoriji    |             |                |             |                |        |        |        |         |               |
| Arhiva:        | C:\CentralR | egistry∖Arhiv  | a           |                |        |        |        |         |               |
| Download:      | C:\Users\m  | egovic\Ed B    | 3orel\Centr | alRegistry\Dov | vnload |        |        |         |               |
| Upload:        | C:\CentralR | egistry\Uplo   | ad          |                |        |        |        |         |               |
| Internet:      | C:\CentralR | egistry\Interi | net         |                |        |        |        |         |               |
| Excel:         | C:\CentralR | egistry\Exce   | i           |                |        |        |        |         | ]             |
| PDF:           | C:\CentralR | egistry\Pdf\   |             |                |        |        |        |         |               |
| Pristupnice:   | \\CR\Pristu | pnica          |             |                |        |        |        |         |               |
| Narudžbenice:  | C:\CentralR | egistry\Naru   | džbenica    |                |        |        |        |         |               |
| Html linkovi   |             |                |             |                |        |        |        |         |               |
| Nova verzija p | rograma: ww | w.edborel.hr   | /           |                |        |        |        |         |               |

# Slanje izvješća na RPPO

Prateći upute za slanje izvješća putem portala <u>registar proizvođača s proširenom odgovornosti (RPPO)</u> [2], morate priložiti **dokaznu dokumentaciju**, u ovom slučaju obrazac AOJ kojeg ste spremili u excel datoteku.

#### Odabir dokazne dokumentacije

Klikom na odabir datoteke biramo datoteku koju ćemo priložiti.

| 9 | Vrsta izvješća i<br>razdoblje             | Dokazna dokumentacija                                                                                           | 2   |
|---|-------------------------------------------|----------------------------------------------------------------------------------------------------|-----|
| 0 | Podaci o                                  | Dokazna dokumentacija                                                                                           |     |
|   | obvezniku                                 | Odabir datoteke         Ambalaža 2.2025.pdf         Odaberite vezu za dokument         ✓         Citaj dokument | ent |
| ¢ | Količine -<br>Uvoz/unos<br>01.02 28.02.   | Učitani dokumenti                                                                                               |     |
| ę | Količine -<br>Proizvodnja<br>01.02 28.02. | Nema učitanih dokumenata.           Odustani                                                                    | →   |
| ¢ | Dokazna<br>dokumentacija                  |                                                                                                    | _   |
| ç | Rekapitulacija                            |                                                                                                    |     |

Otvorit će vam se prozor za odabir datoteke, označite datoteku i klikom na gumb **Otvori** učitat će se datoteka.

| C Otvori                                         |                                 | ×                                 |
|--------------------------------------------------|---------------------------------|-----------------------------------|
| $\leftarrow \rightarrow ~ \checkmark ~ \uparrow$ | 🚞 > Radna povr > Ambalaža 🛛 🗸 C | Pretraži: Ambalaža                |
| Organiziraj 👻 No                                 | iva mapa                        | ≣ ▾ 🔲 😲                           |
| A Polazno                                        | Naziv                           | Datum izmjene Vrsta               |
| 🔁 Galerija                                       | 📴 Ambalaža 1.2025               | 20.2.2025. 17:03 Microsoft Edge I |
| > OneDrive - Pers                                | si Ambalaža 2.2025              | 17.3.2025. 11:26 Microsoft Edge I |
| · · · · · · · · · · · · · · · · · · ·            | 1                               |                                   |
| 📒 Radna površi 🖈                                 | ь                               |                                   |
| 🛓 Preuzimanja 🖈                                  | ь<br>                           |                                   |
| 📑 Dokumenti 🖈                                    | ۶                               |                                   |
| 🔀 Slike 🛛 🖈                                      | ۶                               |                                   |
|                                                  |                                 |                                   |
| 1                                                | Vaziv datoteke:                 | V Prilagođene datoteke V          |
|                                                  | Prenesi s mobilnog uređaj       | a Otvori 😽 Odustani               |
|                                                  |                                 |                                   |

Datoteku zatim spremamo na portalu klikom na Pohrani i nastavi.

| 9 | Vrsta izvješća i<br>razdoblje             | Dokazna dokumentacija                                                                    | ?     |
|---|-------------------------------------------|------------------------------------------------------------------------------------------|-------|
|   | Podaci o                                  | Dokazna dokumentacija                                                                    |       |
|   | obvezniku                                 | Odabir datoteke         Ambalaža 2.2025.pdf         Odaberite vezu za dokument         ✓ | ument |
| e | Količine -<br>Uvoz/unos<br>01.02 28.02.   | Učitani dokumenti                                                                        |       |
| • | Količine -<br>Proizvodnja<br>01.02 28.02. | Nema učitanih dokumenata. Odustani Pohrani i nasta                                       | avi 🗲 |
| • | Dokazna<br>dokumentacija                  |                                                                                          |       |
| 2 | Rekanitulacija                            |                                                                                          |       |

**NAPOMENA :** Izvješće se na portal ne može slati u excel formatu, već se šalje u pdf formatu, potrebno je prije slanja na RPPO obrazac spremiti u pdf formatu  $\rightarrow$ 

"

| X Ambalaža_Dubro | ovnik 2_01.01.2025_28.02.2025.xlsx • Saved to this PC | Ĩ                                                                                                    |
|------------------|-------------------------------------------------------|----------------------------------------------------------------------------------------------------|
| $\bigcirc$       | Export                                                |                                                                                                    |
| ☆ Home           |                                                       | Create a PDF/XPS Document                                                                                    |
| 🗅 New            |                                                       | <ul> <li>Preserves layout, formatting, fonts, and images</li> <li>Content can't be easily changed</li> </ul> |
| 🗁 Open           | Change File Type                                      | <ul> <li>Free viewers are available on the web</li> </ul>                                                    |
| 🖻 Share          |                                                       | We have recommendations that will make the PDF                                                               |
| Info             |                                                       | Create<br>PDF/XPS                                                                                            |
| Save             |                                                       |                                                                                                    |
| Save As          |                                                       |                                                                                                    |
| Print            |                                                       |                                                                                                    |
| Export           |                                                       |                                                                                                    |
| Close            |                                                       |                                                                                                    |

Omogućuje Wiki.js